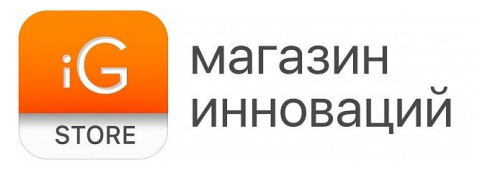

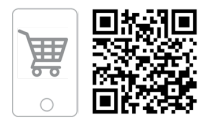

## Видеоглазок Xiaomi DoorBell 2

Руководство пользователя

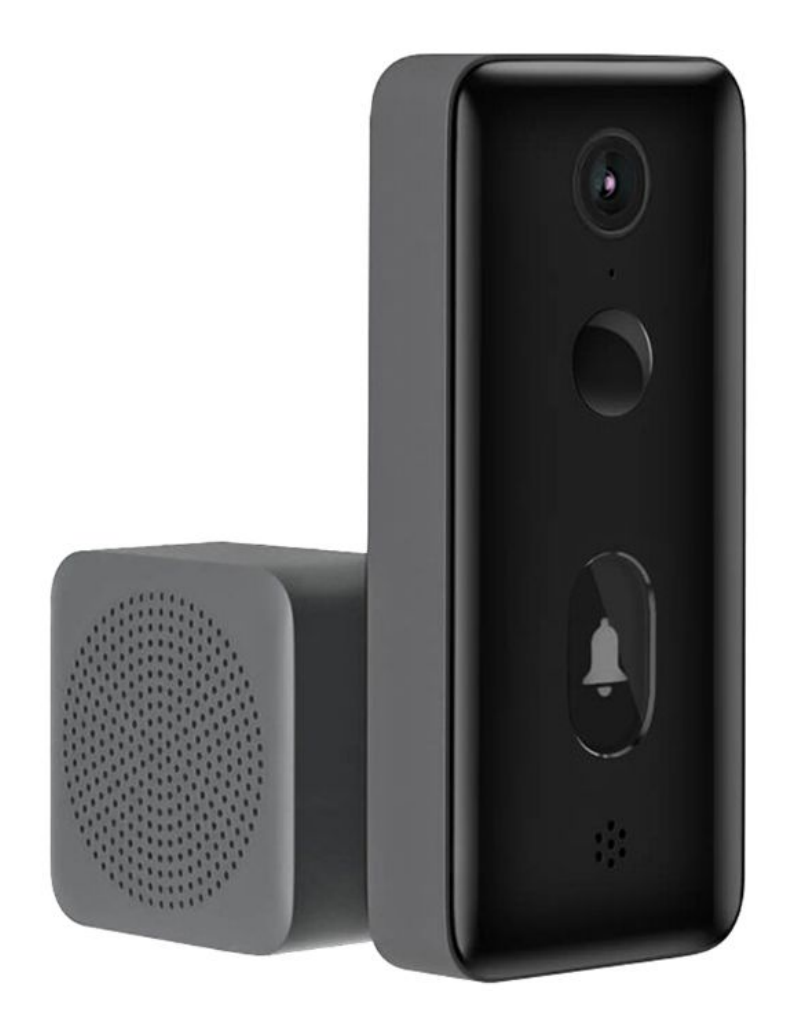

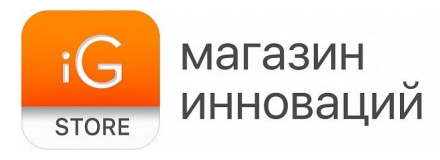

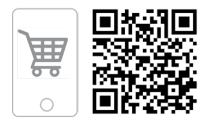

1. Тип товара: «умный» дверной глазок

#### 2. Характеристики

- Функции: видеофон, двусторонняя голосовая связь, обнаружение движения
- ≻ Каналы передачи информации: Wi-Fi 2,4 ГГц
- Используемое ПО: Мі Ноте
- Совместимость: iOS 9.0 и последующие версии / Android 4.3 и последующие версии
- ▶ Разрешение изображения: 1080р
- Дальность инфракрасной подсветки: до 3 м
- ≻ Угол обзора: 139°
- ≻ Рабочая температура: от 0 до 45 °C
- ➤ Элементы питания: батарейки типа АА 6 шт.
- ➤ Размеры внешнего модуля: 136 x 64 x 23 мм
- ≻ Размеры внутреннего модуля: 60 x 60 x 40 мм
- ≻ Размеры упаковки: 150 х 90 х 70 мм
- ≻ Вес в упаковке: ~420 г

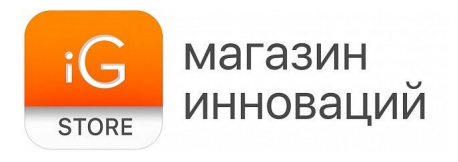

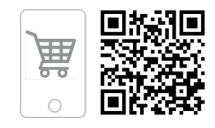

#### 3. Установка глазка

Устройство состоит из двух модулей.

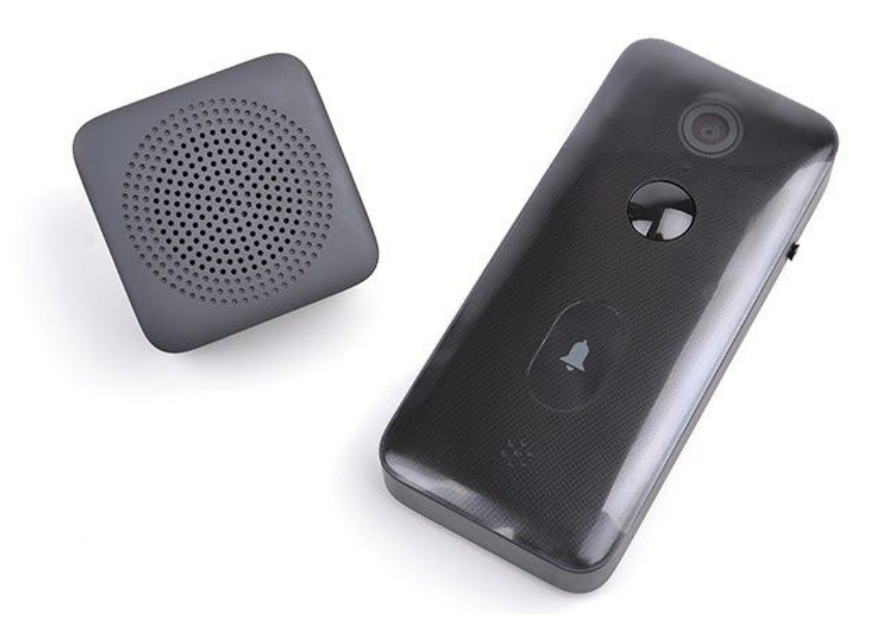

Меньший служит для проигрывания мелодии звонка, его необходимо вставить в розетку внутри квартиры. На боковой грани этого модуля расположена клавиша питания, которая позволяет отключить звук звонка.

Больший модуль с камерой, динамиком, микрофоном и кнопкой звонка предназначен для монтажа на дверь или дверной косяк. Для установки выверните винт на боковой грани модуля и снимите заднюю крышку, сдвинув ее по стрелке.

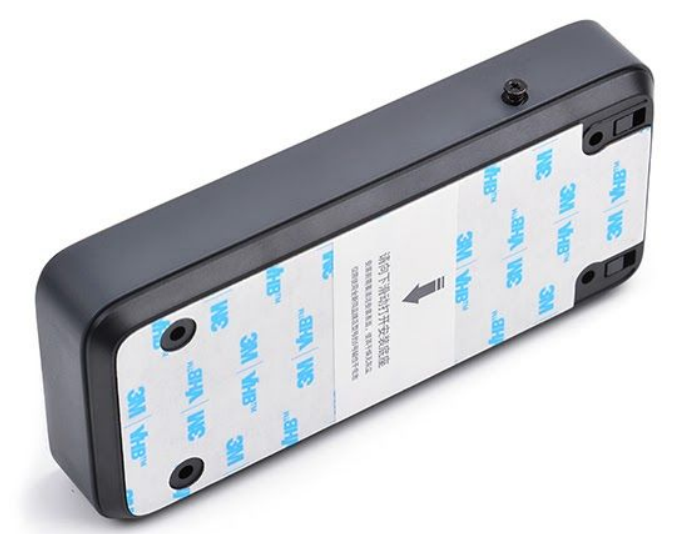

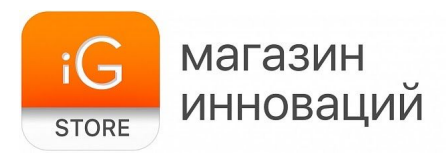

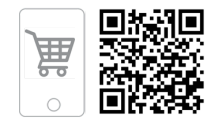

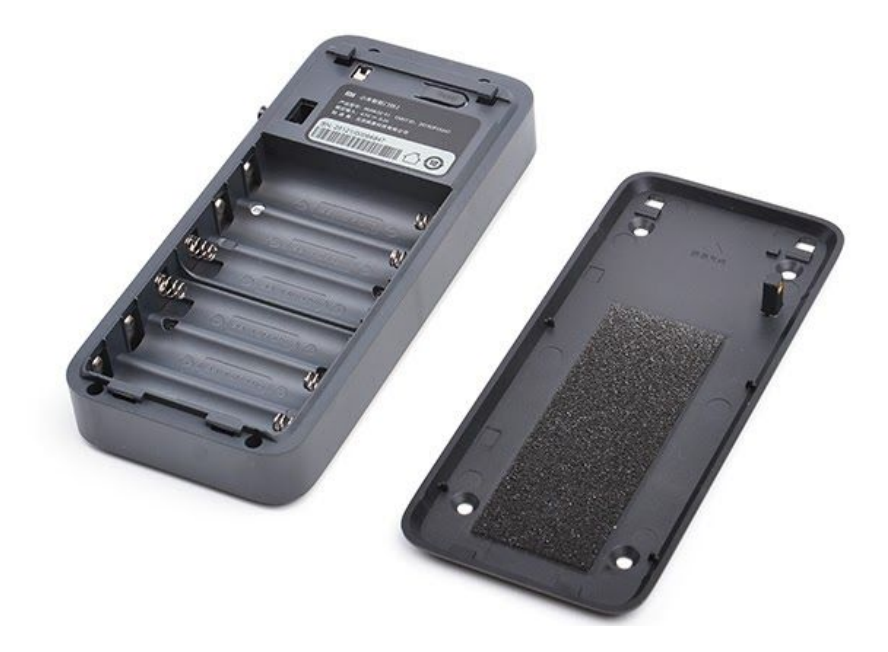

Задняя крышка модуля используется как крепежная пластина. Ее необходимо приделать к двери, дверному косяку или стене возле двери с помощью дюбелей/саморезов (в комплект не входят) или двустороннего скотча (заранее наклеен на обратную сторону пластины).

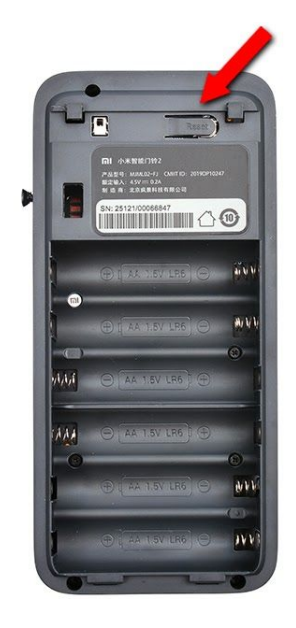

После этого установите в модуль 6 батареек типа АА (входят в комплект), соблюдая полярность.

После того как батарейки установлены, нажмите и удерживайте кнопку Reset (показана стрелкой) до звукового сигнала, чтобы перевести устройство в режим сопряжения со смартфоном.

После этого установите модуль на крепежную пластину, задвиньте в паз и зафиксируйте винтом на корпусе.

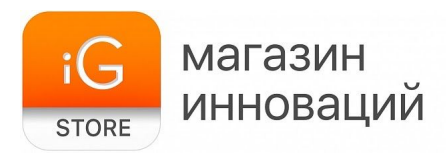

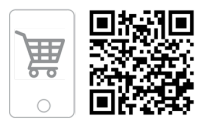

#### 4. Установка приложения, подключение

Синхронизация устройства со смартфоном происходит через приложение **Mi Home**, которое вы можете скачать в App Store (для устройств Apple) или Google Play (для смартфонов под управлением Android).

ВНИМАНИЕ! При первом входе в приложение необходимо выбрать страну «China» («Китай») или «Mainland China» («Материковый Китай»). В противном случае вы не сможете подключиться к устройству.

**ВНИМАНИЕ!** Убедитесь, что телефон подключен к Wi-Fi-сети, работающей на частоте 2,4 ГГц.

| <         | Регио                     | н                   |  |
|-----------|---------------------------|---------------------|--|
| Q KI      | та                        | 8                   |  |
| Выбери    | те страну и регион        |                     |  |
| >Китай    |                           |                     |  |
|           |                           |                     |  |
|           |                           |                     |  |
|           |                           |                     |  |
|           |                           |                     |  |
|           |                           |                     |  |
|           |                           |                     |  |
|           |                           |                     |  |
|           |                           |                     |  |
| 🛛 Яп      | рочитал(а) Пользовательск | ое соглашение и Пол |  |
| Сохранить |                           |                     |  |

После запуска программы необходимо выполнить вход в Мі-аккаунт (пользователям, не зарегистрированным в сети Мі, нужно создать аккаунт). Нажмите на главном экране приложения + «Add Device» («Добавить устройство»).

Для автоматического поиска устройств приложение предложит включить

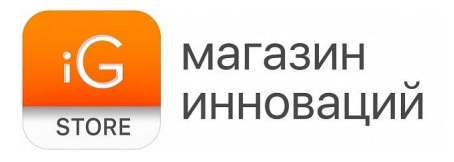

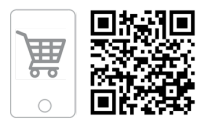

Bluetooth. После этого смартфон самостоятельно обнаружит все совместимые устройства в зоне доступа. Нажмите на изображение звонка для подключения.

Если подключение не произошло, перезагрузите глазок, нажав и удерживая кнопку Reset, расположенную под крышкой основного модуля, и повторите попытку подключения.

Также вы можете добавить устройство вручную. Для этого нажмите клавишу «Добавить вручную», перейдите на вкладку «Бытовая безопасность» и выберите видеоглазок в списке предложенных гаджетов.

После этого приложение может предложить вам еще раз выполнить перезагрузку звонка для сброса настроек перед подключением. Сделайте это и подтвердите операцию, нажав клавишу на экране смартфона.

На следующем этапе необходимо отсканировать QR-код, появившийся на экране смартфона, с помощью камеры. Для этого удерживайте телефон перед глазком на расстоянии около 15 сантиметров. После того как услышите голосовое оповещение, нажмите «Далее».

После успешного подключения устройства вы можете выбрать его расположение (комнату, в которой установлен глазок). В дальнейшем расположение можно сменить в настройках.

На следующей вкладке вам будет предложено задать имя устройства. Допускаются имена, набранные кириллицей и латиницей.

На вкладке «**Разделить доступ**» вы можете добавить дополнительные Mi-аккаунты, которые получат доступ к глазку. Для этого нажмите клавишу «+» в нижней части экрана.

#### 5. Использование мобильного приложения

Запустите приложение Mi Home и выберите глазок в списке подключенных устройств для перехода на экран управления. В его верхней части отображается название звонка и уровень заряда батареи.

Нажмите «Live view» («Прямая трансляция») при звонке в дверь для вывода изображения с камеры. Во вкладке History представлены все записи камеры, отсортированные по дате и времени.

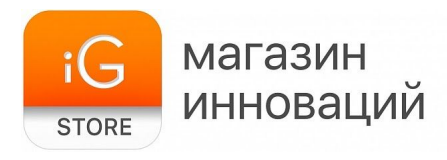

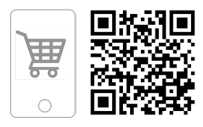

Нажав клавишу с изображением трех точек в правом верхнем углу экрана, можно перейти в меню «Дополнительные настройки».

### Дополнительные настройки

Linkage — используется для подключения устройства к Mi Touch-Screen Smart Speaker и Mi Frame TV.

My Cloud Service — управление облачным хранилищем (сохранение и удаление роликов, записанных камерой глазка).

User Guide — краткая инструкция (на англ. языке), ответы на самые популярные вопросы по пользованию дверным звонком.

Local Gallery — копирование и удаление медиаданных, которые хранятся на телефоне.

## Вкладка Doorbell settings (настройки звонка)

Visit push-notifications — активируйте эту опцию для получения уведомлений, когда кто-либо звонит в дверь.

Removal alarm and push — активируйте эту опцию для получения уведомлений, если кто-либо попытается снять звонок.

WDR — улучшение качества изображения в условиях плохой освещенности. Infared night vision — настройка системы ночного видения.

Ringtone settings — выбор мелодии звонка.

# Вкладка Motion detection settings (настройки системы обнаружения движения)

Human motion detection — автоматически начинать запись видео, когда кто-либо подойдет к двери.

Length of stay — задержка перед началом записи видео (сколько времени человек должен провести перед дверью, чтобы система сработала).

Capture interval — интервал между активацией датчика движения и началом записи видео.

Recording length – длительность записываемого ролика.

Motion detection notifications — получать уведомления, если дверь открывается (только при установке глазка на двери).

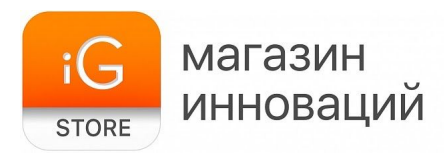

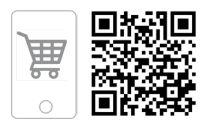

### 6. Устранение неполадок

## Если вам не удается подключиться к глазку, попробуйте следующие варианты устранения неполадок.

- В настройках Мі Ноте укажите местоположение «Китай».
- В настройках домашней сети Wi-Fi смените пароль на простой буквенно-цифровой вариант (без использования спецсимволов).
- В настройках DHCP роутера задайте статический IP-адрес для шлюза.
- Попробуйте подключиться к глазку с другого телефона.
- Разрешите приложению Мі Ноте определение местоположения.

#### 7. Комплектация

- > Внешний и внутренний модуль видеоглазка Xiaomi
- ≻ Батарейки 6 шт.
- > Документация
- 8. Страна-разработчик: КНР Страна-производитель: КНР